## Generazione posizioni debitorie Mercati e Fiere

Il programma consente la creazione massiva delle posizioni debitorie dei canoni, la creazione massiva delle lettera di accompagnamento e generazione del bollettino pago pa infine consente di inviare massivamente le comunicazini al cittadino e protocollarla.

**NOTE TECNICHE:** va attivato il modulo con la palitalsoft, l'ente deve comunicare l'intermediario pago pa scelto dal comune e i dati di configurazione. Se di desidera procedere con l'invio massivo delle comunicazioni va comunicato l'indirizzo pec di spedizione da configurare oltre ai dati di configurazione del protocollo.

1) Verificare che sia presente l'importo fisso della tassa se non censito procedere all'inserimento dal menù :

Fiere e Mercati  $\rightarrow$  Tabelle  $\rightarrow$  Tariffe Cosap

| Tipo Tariffe Cosap                 |  |  |  |  |  |  |  |
|------------------------------------|--|--|--|--|--|--|--|
| Codice* CR                         |  |  |  |  |  |  |  |
| Descrizione* Corrispettivo Rifiuti |  |  |  |  |  |  |  |
| Importo* 1.23                      |  |  |  |  |  |  |  |
|                                    |  |  |  |  |  |  |  |
| Parametri                          |  |  |  |  |  |  |  |
|                                    |  |  |  |  |  |  |  |

2) CONFIGURARE LE DATE SCADENZA DEI BOLLETTINI PAGO PA - oltre quella data i bollettini che andremo a generare non saranno più pagabili

Cliccare in altro a destra sull'icona sotto evidenziata e nel menù che si aprirà fare click su gestione parametri

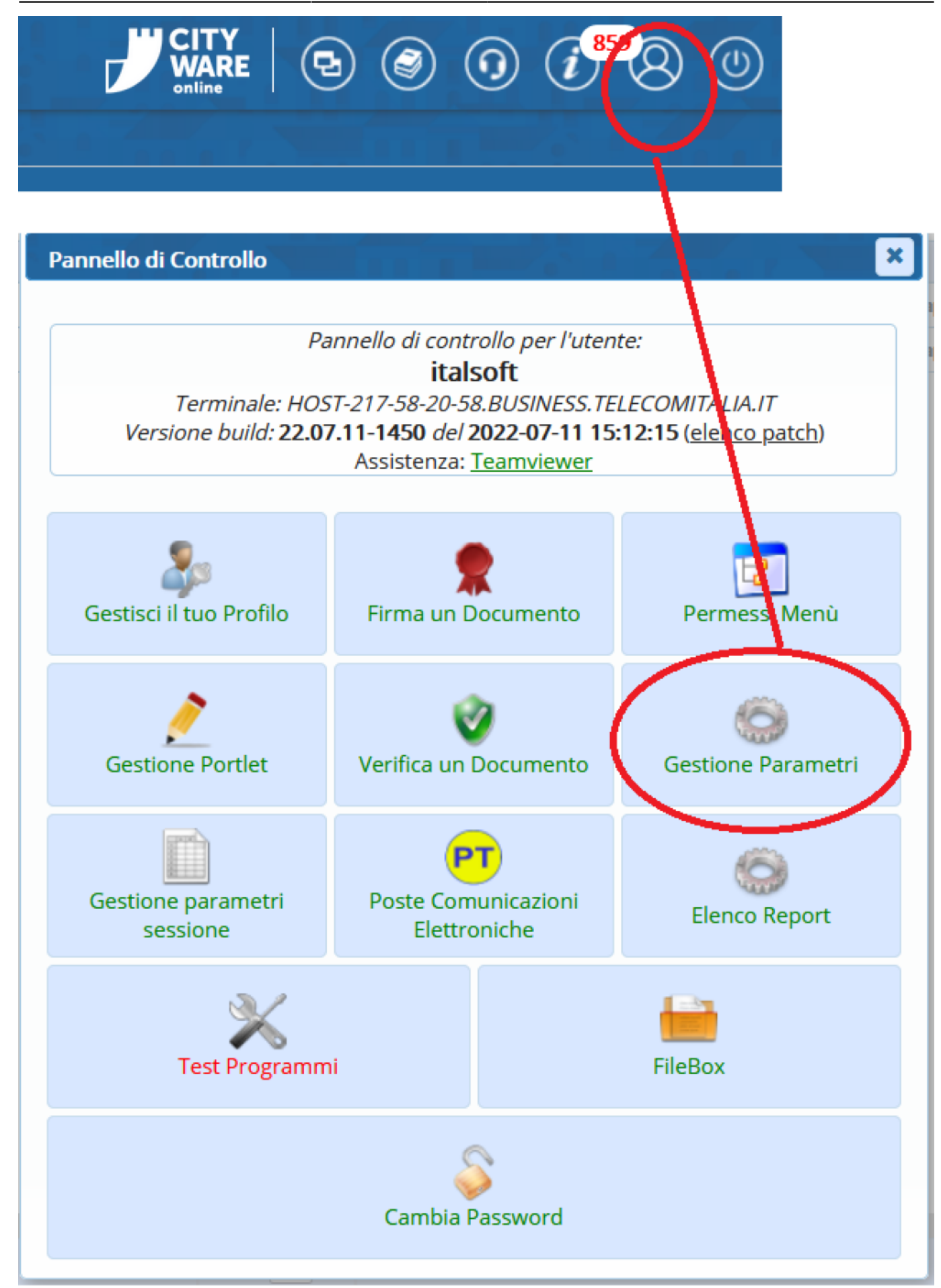

## Usare i filtri e ricercare la dicitura FIERE

|       | i Parametri               |
|-------|---------------------------|
| Multi | \$                        |
|       | fiere                     |
|       | PARAMETRI FIERE E MERCATI |

Inserire data scadenza scelta nei tre campi sotto evidenziati e fare click su conferma per salvare

| Abilita DB Remoto                                                                |            |
|----------------------------------------------------------------------------------|------------|
| Tipo di WS utilizzato per gestione PAGO PA                                       | ModuloPA   |
| Volere del arametro ID_VOCE_DI_COSTO per<br>Link Next relativo alla COSAP        |            |
| Data Scadenza rata 1                                                             | 2022-11-18 |
| Data Scadenza tata 2                                                             | 2022-11-18 |
| Limite oltre il quale accettare il pagamento<br>rateale                          |            |
| Tipologia Bollettino                                                             |            |
| Autorizzazione stampa in proprio bollettino                                      |            |
| IBAN                                                                             |            |
| Numero di Conto Corrente                                                         |            |
| Intestazione Conto Corrente                                                      | $\sim$     |
| Scadenza COSAP rata unica                                                        | 2022-11-18 |
| Codice GLN dell'Ente                                                             | $\sim$     |
| Identificativo Iride per invio mail                                              |            |
| Blocca inserimento automatico anagrafica<br>non trovata da collegamento pratiche |            |
| Numero Rate per invio posizioni                                                  |            |
| Data Scadenza rata 3                                                             |            |
| Data Scadenza rata 4                                                             |            |
| F5-Conferma                                                                      |            |

Se va applicata l'IVA inserire l'importo esempio 10 nel caso di iva al 10%, se l'iva non deve essere applicata lasciare il campo vuoto

| Prossimo progressivo licenza da assegnare |    |
|-------------------------------------------|----|
|                                           |    |
| Percentuale IVA corrente                  | 10 |
|                                           |    |
| Disegna postoggi liberi                   |    |
|                                           |    |
| FTP Host                                  |    |
|                                           |    |
|                                           |    |

3)Procedere alla creazione massiva delle prosizioni debitorie da ANAGRAFICA  $\rightarrow$  FIERA O MERCATO

Entrando all'interno dell'anagrafica (come da figura) fare click sul pulsante **"Crea Scadenze COSAP"** 

| Oettaglio M  | ercato  | -           |                |      | 13.1 | a 74          |                           |      |       |    |         |               |                                           |      | 🖶 Stampe Posti       |
|--------------|---------|-------------|----------------|------|------|---------------|---------------------------|------|-------|----|---------|---------------|-------------------------------------------|------|----------------------|
| Mercato 1    | - MERCA | TO DEL N    | MARTEDI'       |      |      |               |                           |      |       |    |         |               |                                           |      |                      |
| Elenco Posti |         |             |                |      |      |               |                           |      |       |    |         |               | Comunicazioni                             |      |                      |
| Posto 🕏      | Lett.   | Cod.<br>Via | Descrizione    | Zona | Lato | Tipo<br>Posto | Descrizione Posto         | Lun. | Larg. | MQ | Licenza | Cod.<br>Ditta | Denom                                     |      |                      |
|              |         |             |                |      |      |               |                           |      |       |    |         |               |                                           |      | Elenco Mercati       |
|              | A       | 001780      | PIAZZA SAN GIO |      |      | 1             | RISERVATO AI COMMERCIANTI | 6    | 5     | 30 | 123     | 3502          | ^                                         |      |                      |
|              |         | 100000      | TOANO          |      |      | 1             | RISERVATO AI COMMERCIANTI |      |       | 13 | 1328    | 180500        | ""C.M. DI CORRADINI ERNESTO E C. S.A.S."" |      | Channes Manuel       |
|              |         | 001780      | PIAZZA SAN GIO |      |      | 1             | RISERVATO AI COMMERCIANTI | 6    | 5     | 30 |         | 0             | TEST                                      |      | Posteggi             |
|              | в       | 001780      | PIAZZA SAN GIO |      |      | 1             | RISERVATO AI COMMERCIANTI | 6    | 5     | 30 | 1155    | 180489        | ANGELONI TANIA                            |      | Accesso Tariffe      |
|              | в       | 001780      | PIAZZA SAN GIO |      |      | 1             | RISERVATO AI COMMERCIANTI | 6    | 5     | 30 | 2570    | 55866         |                                           |      | Assegna farme        |
|              |         | 001780      | PIAZZA SAN GIO |      |      | 1             | RISERVATO AI COMMERCIANTI | 10   | 6     | 60 | 3214    | 55795         |                                           | - 11 | Controllo Dosti      |
|              |         | 001780      | PIAZZA SAN GIO |      |      | 1             | RISERVATO AI COMMERCIANTI | 6    | 5     | 30 | 10      | 479           |                                           |      |                      |
|              |         | 001780      | PIAZZA SAN GIO |      |      | 1             | RISERVATO AI COMMERCIANTI | 6    | 5     | 30 | f       | 479           | · · · · · · · · · · · · · · · · · · ·     | - 11 | Crea Scadenze COSAP  |
|              |         | 001780      | PIAZZA SAN GIO |      |      | 1             | RISERVATO AI COMMERCIANTI | 10   | 6     | 60 | 7       | 180479        |                                           |      | crea seatchize coshi |
|              |         | 001780      | PIAZZA SAN GIO |      |      | 1             | RISERVATO AI COMMERCIANTI | 6    | 5     | 30 | 3370    | 55692         |                                           |      | Carda Danti          |
|              |         | 001780      | PIAZZA SAN GIO |      |      | 1             | RISERVATO AI COMMERCIANTI | 6    | 5     | 30 | 3049    | 56016         |                                           |      | Sumera               |
|              |         | 001780      | PIAZZA SAN GIO |      |      | 1             | RISERVATO AI COMMERCIANTI | 6    | 5     | 30 | 2660    | 150312        |                                           |      |                      |
|              |         | 001780      | PIAZZA SAN GIO |      |      | 1             | RISERVATO AI COMMERCIANTI | 7    | 5     | 35 | 3373    | 37884         |                                           |      | Esporta CSV          |
|              |         | 001780      | PIAZZA SAN GIO |      |      | 1             | RISERVATO AI COMMERCIANTI | 6    | 5     | 30 | 2495    | 39061         |                                           |      |                      |
|              |         | 001780      | PIA77A SAN GIC |      |      | 1             | RISERVATO ALCOMMERCIANTI  | 6    | 5     | 30 | 2166    | 55719         |                                           |      |                      |

| Crea Scadenze COSAP                                                                        | ×                                                                                                    |
|--------------------------------------------------------------------------------------------|----------------------------------------------------------------------------------------------------|
| Anno* 2022<br>Rata* 1<br>Data* 31/10/2022<br>Giorni* 3<br>Tipo Tassa* C1<br>✓ Ok X Annulla | ANNO DI RIFERIMENTO PAGAMENTO<br>INSERIRE 1 (CASO RATA UNICA)<br>DATA SCADENZA<br>GIORNI DI MERCATO O FIERA<br>SELEZIONARE LA TASSA |

## LA FORMULA APPLICATA E' LA SEGUENTE

TOTALE DA PAGARE = MQ \* IMPORTO TASSA \* NUMERO GIORNI

Le posizioni vengono create massivamento e sono gestibili nella sezione COSAP/TOSAP

Clicca QUI per consultare il manuale dedicato della sezione selezione.

From: https://wiki.nuvolaitalsoft.it/ - **wiki** 

Permanent link: https://wiki.nuvolaitalsoft.it/doku.php?id=guide:ztl:menu\_gfm\_caso7

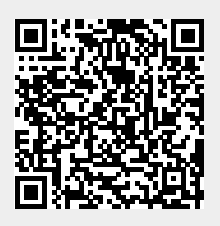

Last update: 2022/12/06 11:34